## NVMe 安装 Win7 教程

NVMe 协议的 SSD, 安装 Windows7 会遇到 2 个问题:

第一:英特尔 100 系列以后主板 USB 的 XCHI 驱动发生了改变,而 Windows 7 并未集成,这会导致安装

Windows 7 USB 键盘/鼠标在内的 USB 设备无法使用。

第二:Win7 没有集成 NVMe 驱动,在安装时无法识别。

我们需要使用特殊的方法将 XCHI 和 NVMe 驱动集成进 Windows 7 的安装盘。

不过从兼容性和性能考虑,我们还是建议用户,优先使用 Win10 系统。

## 一、准备工作:

1、一个 8G U 盘, 用于做 U 盘镜像系统。

- 2、下载 win7 64 位的系统,并解压,如下:
- (MSDN, 我告诉你: <u>https://msdn.itellyou.cn/</u>)

| 🚱 🕢 🛛 🚺 🕨 计算机     | ▶ 新加卷 (D:) ▶ cn_windows_7_ult | timate_with_sp1_x64_dvd_u_67740 | )8 <b>•</b> |        |  |
|-------------------|-------------------------------|---------------------------------|-------------|--------|--|
| 文件(F) 编辑(E) 查看(V) | 工具(T) 帮助(H)                   |                                 |             |        |  |
| 组织 ▼   包含到库中 ▼    | 共享 ▼ 新建文件夹                    |                                 |             |        |  |
| ☆ 收藏夹             | 名称                            | 修改日期                            | 类型          | 大小     |  |
| 🚺 下载              | 퉬 boot                        | 2011/4/13 0:18                  | 文件夹         |        |  |
| 📃 桌面              | 鷆 efi                         | 2011/4/13 0:18                  | 文件夹         |        |  |
| 🖫 最近访问的位置         | sources                       | 2011/4/13 0:18                  | 文件夹         |        |  |
|                   | 퉬 support                     | 2011/4/13 0:18                  | 文件夹         |        |  |
| <b>⊨</b> ∉        | 鷆 upgrade                     | 2011/4/13 0:18                  | 文件夹         |        |  |
|                   | autorun.inf                   | 2011/4/13 0:18                  | 安装信息        | 1 KB   |  |
|                   | bootmgr                       | 2011/4/13 0:18                  | 文件          | 375 KB |  |
|                   | bootmgr.efi                   | 2011/4/13 0:18                  | EFI 文件      | 654 KB |  |
|                   | 🛃 setup.exe                   | 2011/4/13 0:18                  | 应用程序        | 105 KB |  |
| □ 迅雷下载            |                               |                                 |             |        |  |
| → 音乐              |                               |                                 |             |        |  |

3、软碟通(下载地址: https://cn.ultraiso.net/uiso9\_cn.exe)。

4、下载好驱动:

USB 驱动: Intel(R)\_USB\_3.0\_eXtensible\_Host\_Controller\_Driver\_5.0.4.43 NVMe 驱动: nvme-v1.4.0.7

## 二、Win7 原版系统映像添加 USB3.0 驱动:

1. 新建一个名为 win7 的文件夹, 放在 C 盘根目录下

| 🔐 win7 | 2017/3/6 14:08 | 文件夹      |
|--------|----------------|----------|
|        |                | Series C |

2. 在 Win7 文件下新建 windows 和 drivers 文件夹,并且将刚才解压 Win7 64 位系统, source 文件夹下的 boot. wim 和 install. wim 复制到 win7 文件夹下。

| 名称          | ^           | 修改日期           |
|-------------|-------------|----------------|
| 퉬 drivers   |             | 2017/3/6 14:08 |
| 鷆 windows   |             | 2017/3/6 14:08 |
| boot.wim    |             | 2011/4/13 0:18 |
| install.wim |             | 2011/4/13 0:18 |
|             |             |                |
|             | 镜像source复制到 | 该新建文件夹         |

3. 然后将下载的最新的 usb3.0 驱动(可在 Intel 官网下载,版本可能与此处不同,以官网最新为准)压缩包解压,然后将该文件夹下的 Drivers 复制到 win7 文件夹的 drivers 下。

| 名称                                     | 修改日期           |        |
|----------------------------------------|----------------|--------|
| ] Intel(R)_USB_3.0_xHCI_Driver_PV4.0.1 | 2015/10/2 2    |        |
| Intel(R)_USB_3.0_xHCI_Driver_PV4.0.1   | 2017/3/4 20    |        |
|                                        |                |        |
|                                        |                |        |
| 名称                                     | 修改日期           | 类型     |
| \mu apps                               | 2015/10/2 2:30 | 文件夹    |
| O Drivers                              | 2015/10/2 2:30 | 文件夹    |
| 🕌 Lang                                 | 2015/10/2 2:30 | 文件夹    |
| 퉬 хб4                                  | 2015/10/2 2:30 | 文件夹    |
| S DIFxAPI.dll                          | 2015/9/4 22:55 | 应用程序扩展 |
| 🖻 mup                                  | 2015/9/4 22:55 | XML 文档 |
| 📄 Readme                               | 2015/9/10 6:10 | 文本文档   |
| 🐏 Setup                                | 2015/9/4 22:55 | 应用程序   |
| Setup.if2                              | 2015/9/4 22:55 | IF2 文件 |
| 🚳 USB3Ver.dll                          | 2015/9/4 22:55 | 应用程序扩展 |

4. 然后以管理员身份下打开命令行(cmd),输入:

cd win7

dism /mount-wim /wimfile:boot.wim /index:2 /mountdir:windows

备注:命令行最好复制,粘贴,容易输入错误

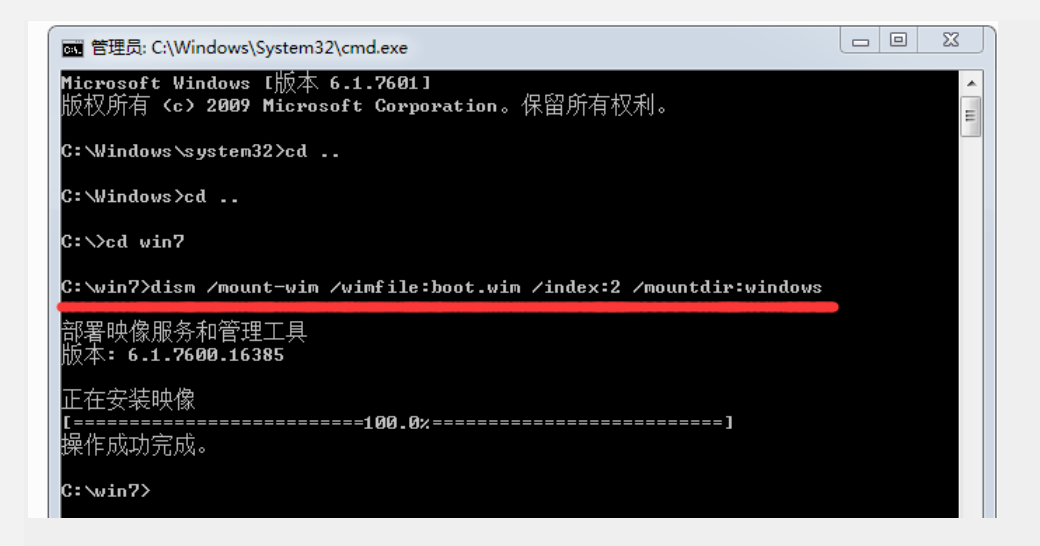

备注:

index:4 这个命令,是由于 win7 旗舰版的版本代号是 4,如果映像文件是 win7 的其他版本就不是 4 了。1-4 的代 号对应的分别是: Home Basic (家庭普通版)、Home Premium (家庭高级版)、Professional (专业版)、 Ultimate (旗舰版)

5. 我们可以看到 windows 文件夹里面多了这么多东西,如下图

| 名称              | 修改日期             |
|-----------------|------------------|
| 퉬 Program Files | 2010/11/20 22:43 |
| 🌗 sources       | 2010/11/21 8:18  |
| 🌗 Users         | 2010/11/20 22:42 |
| 퉬 Windows       | 2010/11/21 7:12  |
| 遏 setup         | 2010/11/21 8:06  |
|                 |                  |

6.输入命令: dism /image:windows /add-driver:drivers /recurse

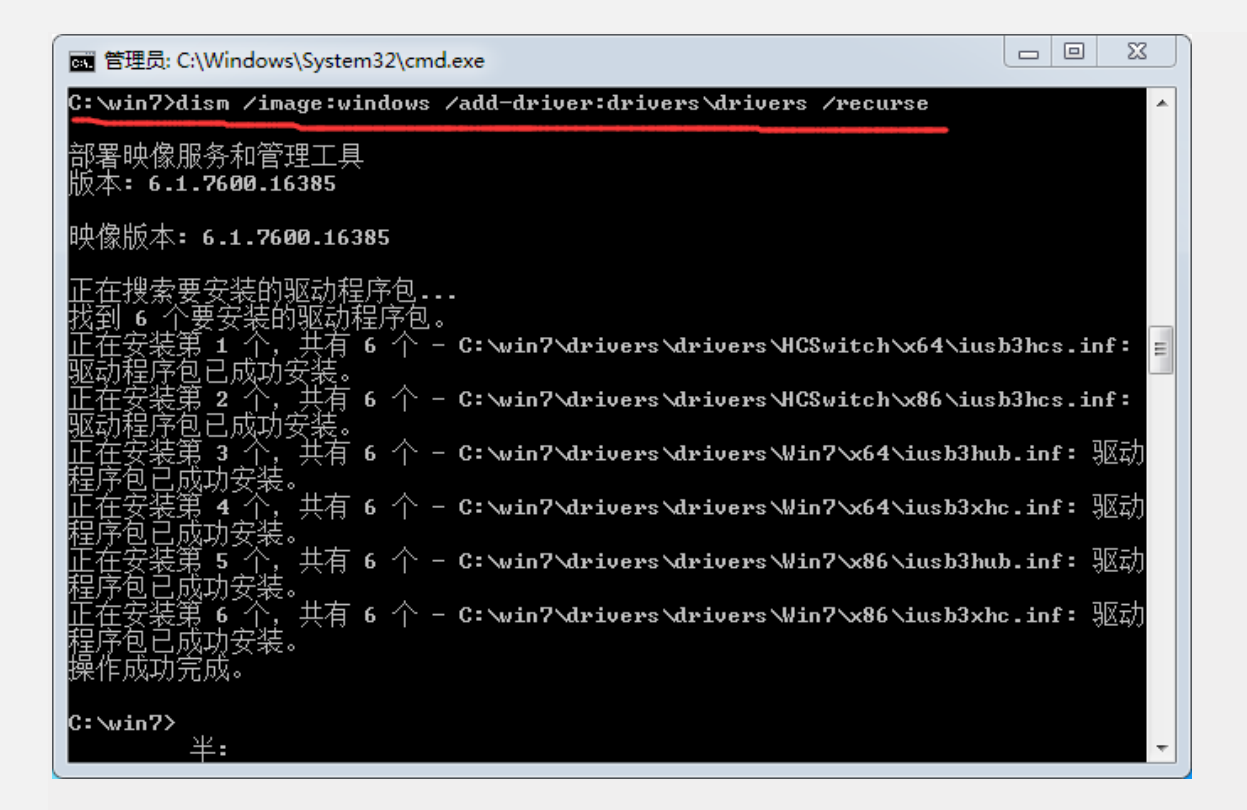

7. 输入命令 dism /unmount-wim /mountdir:windows /commit

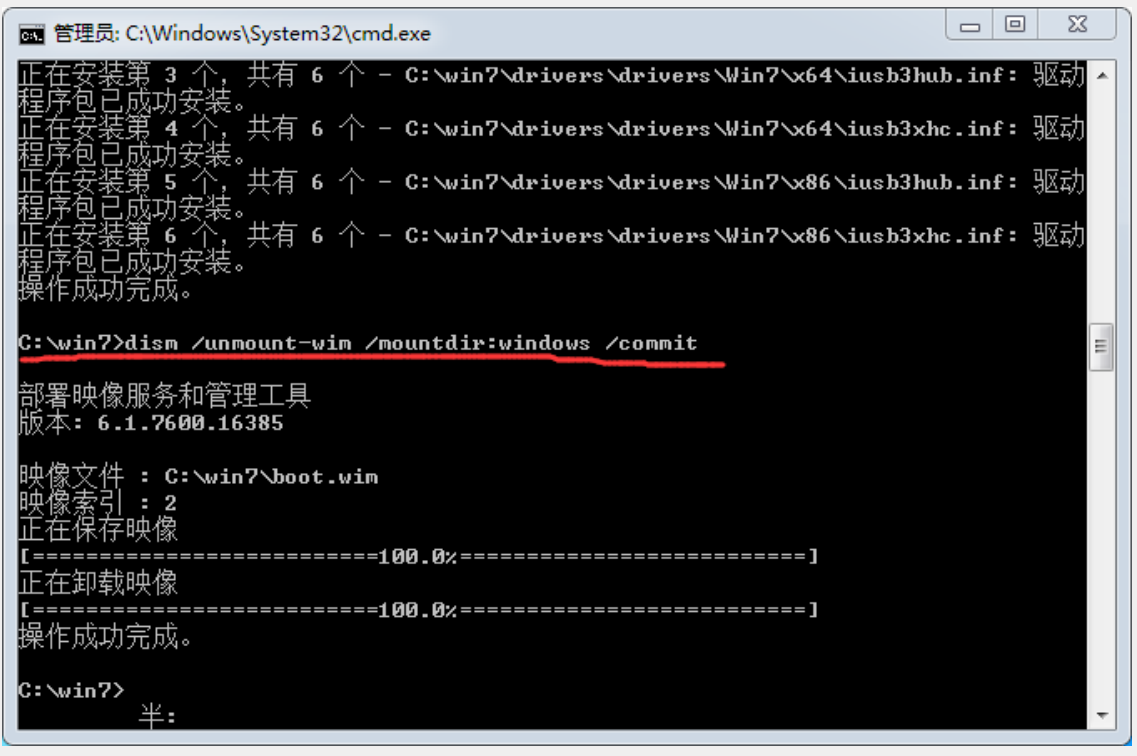

8.输入命令: dism /mount-wim /wimfile:install.wim /index:4 /mountdir:windows

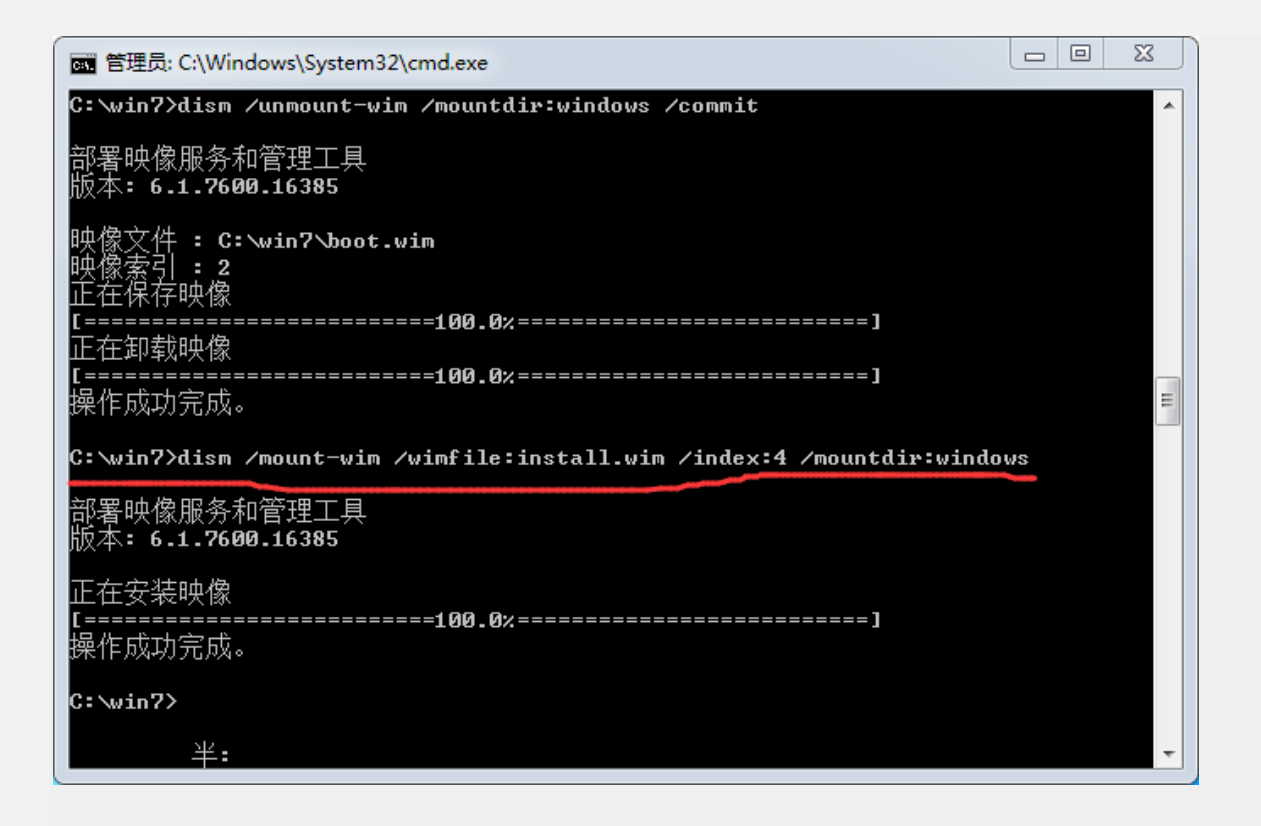

9. 输入: dism /image:windows /add-driver:drivers /recurse。

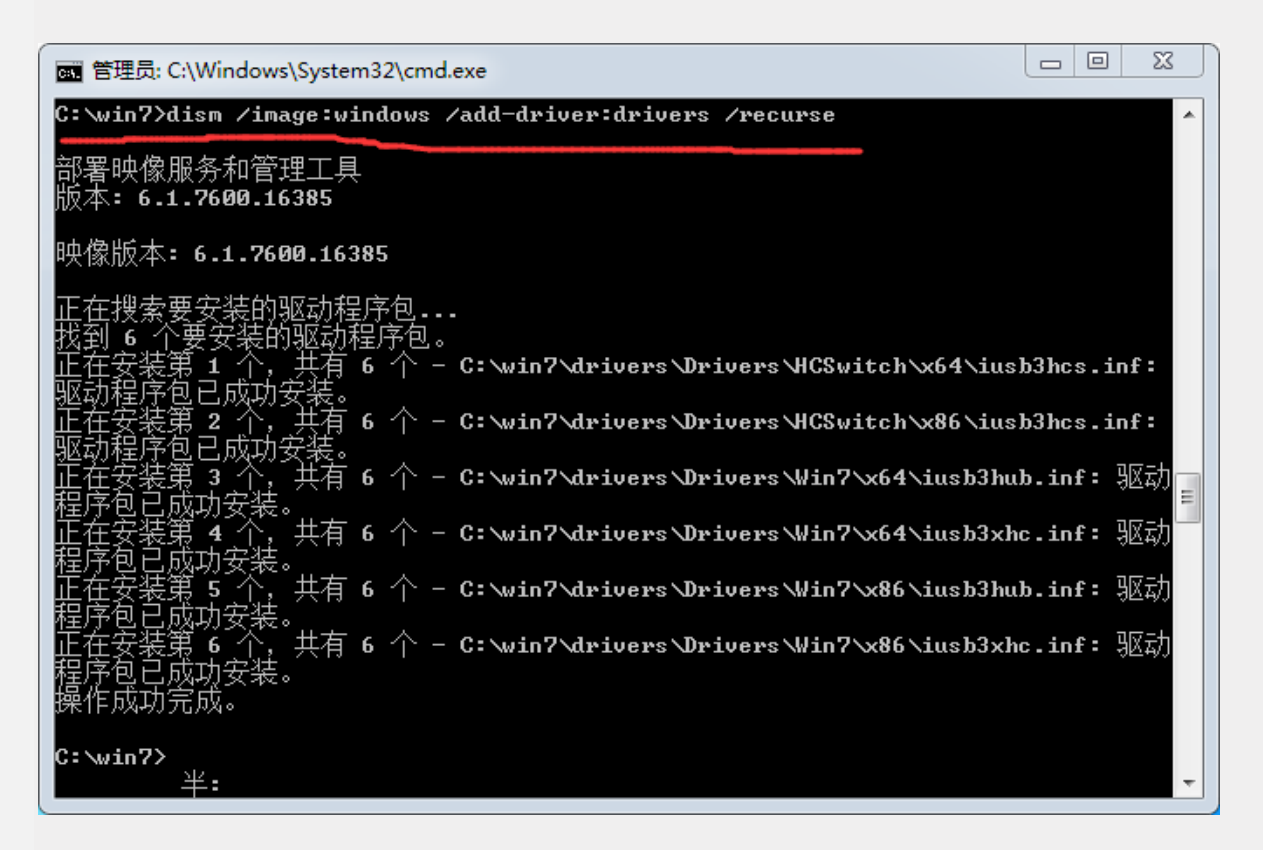

10.继续输入 dism /unmount-wim /mountdir:windows /commit。

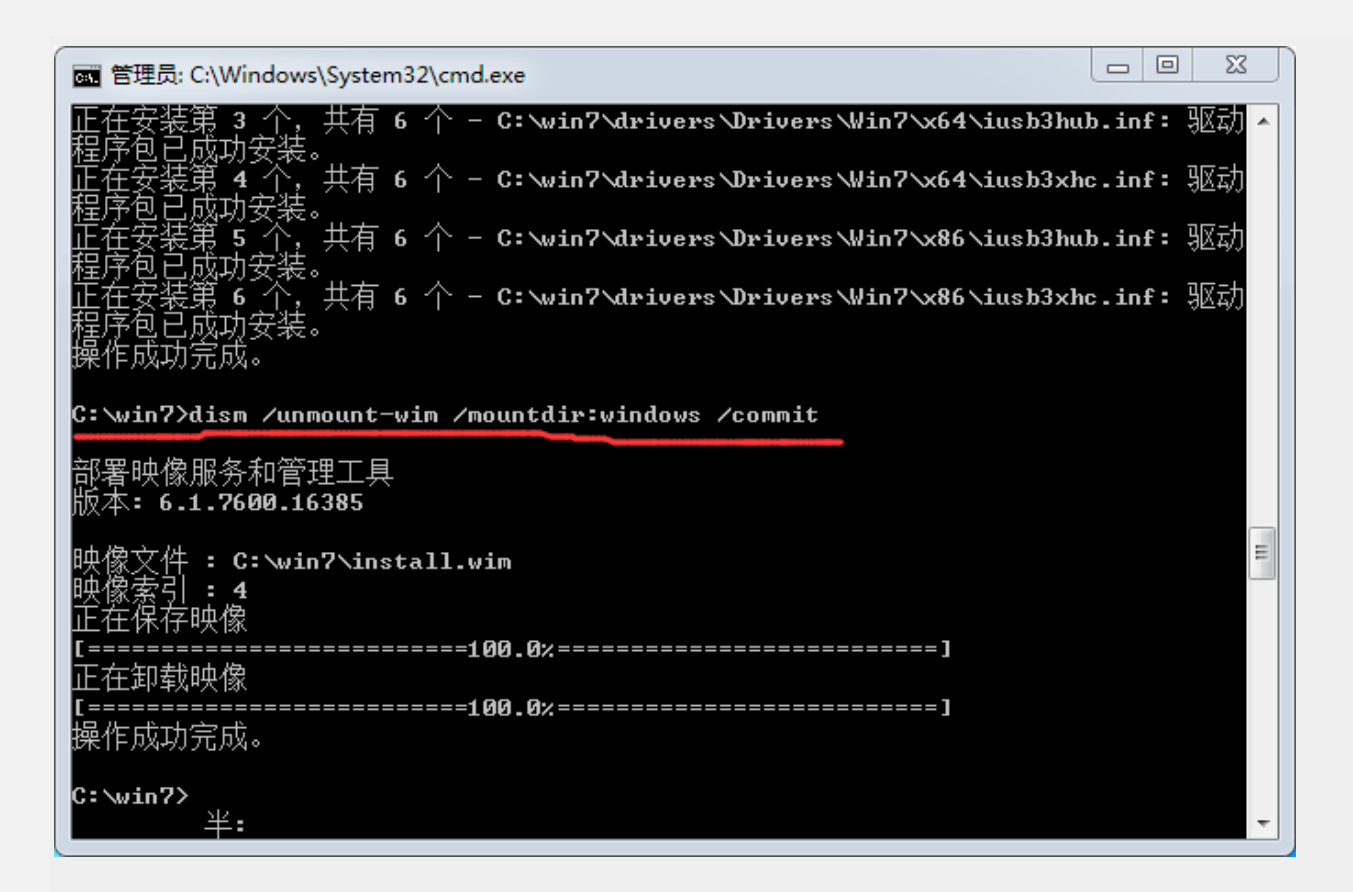

11. 将添加完驱动的两个文件(boot.wim和 install.wim),替换之前系统解压的文件。

## 12. 管理员打开 UltraISO:

第一:选择替换后的系统,点击添加。

| UltraISO                             |              | and the second second |                           |        | Ŀ                       | - 8             | ×                 |
|--------------------------------------|--------------|-----------------------|---------------------------|--------|-------------------------|-----------------|-------------------|
| 文件(F) 操作(A) 启动(B) 工具(T) 选项(O)        | 帮助(H)        |                       |                           |        |                         |                 |                   |
| 🗋 🄌 - 🕭 🖬 🕼 😃 🖳 🍳 🧶                  | og 📴 👽 🕲     | 》 📴 🕴 大小              | 、总计:                      | OKB    | 0% of 650MB - 6         | 50MB fre        | /e                |
| 光盘目录: 不可引导光盘 🗸                       |              | ) 🔅 🍘 🖁 路径            | <u>.</u><br>2: /          |        |                         |                 |                   |
| 20180703_190046                      | 文件名          |                       |                           | 大小     | 类型                      | 日期              | 1/时间              |
|                                      | 2018         |                       |                           |        | - Cale                  | <b>H</b> ,0     |                   |
|                                      |              |                       |                           |        |                         |                 |                   |
|                                      |              |                       |                           |        |                         |                 |                   |
|                                      |              |                       |                           |        |                         |                 |                   |
|                                      |              |                       |                           |        |                         |                 |                   |
|                                      |              |                       |                           |        |                         |                 |                   |
|                                      |              |                       |                           |        |                         |                 |                   |
|                                      |              |                       |                           |        |                         |                 |                   |
|                                      | 点击           | 添加                    |                           |        |                         |                 |                   |
|                                      | <            | _                     | 111                       |        |                         |                 | •                 |
| 本地目录:                                | 🔊 🖻 🗙 🖬 🔞    | 🤰 😰 🕴 路行              | <mark>≩:</mark> D:\en_wir | ndows_ | 7_ultimate_with_sp1     | _x64_dvd        | _u_6774           |
| [□                                   | 文件名          |                       |                           | 大小     | 类型                      | 日期              | /时 ^              |
| ₽ <sup>●</sup> \$RECYGH 擇替换后的系统      | boot         |                       |                           |        | 文件夹                     | 201             | 1-04              |
| ■ □ 400谷户市teon页杆                     | 🛅 efi        |                       |                           |        | 文件夹                     | 201             | l-04              |
| - Cn_windows_7_ultimate_with_sp1_xt  | 🚞 sources    |                       |                           |        | 文件夹                     | 201             | ι-04·             |
| System Volume Information =          | 🚞 support    |                       |                           |        | 文件夹                     | 201             | ι-04· =           |
| 🗈 🫅 Win10 1803版本自动更新                 | i upgrade    |                       |                           |        | 文件夹                     | 201             | ι-04 <sup>.</sup> |
|                                      | autorun. 1nf |                       |                           | 122    | Setup Information<br>立件 | 201             | 04                |
|                                      | 🔤 bootngr    |                       | JI<br>E                   | U KB   | 义叶<br>。fi 立件            | 201             | 04'               |
| □□□□□□□□□□□□□□□□□□□□□□□□□□□□□□□□□□□□ | a setun exe  |                       | 10                        | 15 KB  | ··· 入厅<br>应用程序          | 201             | 1-04              |
| < <u> </u>                           | <            |                       |                           |        |                         | 201             | 4                 |
| 版权所有 (c)2002-2015 EZB Systems,       | Inc.         | 光盘目录:                 | 0 文件, 0 1                 | KB     | 本地目录: 4 文(              | <b>‡</b> , 1138 | KB                |

第二: 文件一另存为

保存为标准 ISO 文件, USB3.0 驱动就添加完成了。

| ·<br>• • • • • • • • • • • • • • • • • • • | 澘 → WeChat Files → All Users | ▶ config |           | -  | ▼ ¥; 搜索 config | ۶        |
|--------------------------------------------|------------------------------|----------|-----------|----|----------------|----------|
| 组织 ▼ 新建文件夹                                 |                              |          |           |    |                | = • 🔞    |
| ☆ 收藏夫<br>↓ 下载                              | ▲ 文档库<br>config              |          |           |    | 排列方式           | ጚ: 文件夹 ▼ |
| 桌面                                         | 名称 6                         | 修改日期     | 类型        | 大小 |                |          |
| AND ADD ADD ADD ADD                        |                              | 近        | 有与搜索条件匹配的 | 项。 |                |          |
| 篇库                                         |                              |          |           |    |                |          |
| ■ 视频                                       |                              |          |           |    |                |          |
| <ul> <li>文档</li> </ul>                     |                              |          |           |    |                |          |
| □ 迅雷下载 □ 金⊂                                | •                            |          |           |    |                |          |
| 文件名(N): 20180                              | 0703_190046.iso              |          |           |    |                | •        |
| 保存类型(T): 标准 I                              | ISO 文件(*.iso)                |          |           |    |                |          |
|                                            |                              |          |           |    |                |          |

二、安装 Win7 系统:

1. 使用 ultraiso 工具,将制作好的带 USB3.0 驱动的 win7 安装映像,刻录到 U 盘上。

| 😨 UltraISO - F:\ | windows_USB3.0.iso                                                                                                    |                                                                                                    | 写入硬盘映像                                      | ×                                                                                                    |
|------------------|----------------------------------------------------------------------------------------------------|----------------------------------------------------------------------------------------------------|---------------------------------------------|----------------------------------------------------------------------------------------------------|
| 文件(F) 操作(A)      | <ul> <li>启动(B) 工具(T) 选项(O) 帮助(H)</li> <li>参制作软盘映像文件</li> <li>写入软盘映像</li> <li>制作硬盘映像文件</li> <li>写入硬盘映像</li> <li>从软盘/硬盘驱动器提取引导扇区</li> <li>从 CD/DVD 提取引导文件</li> <li>② 加载引导文件</li> <li>④ 加载引导文件</li> </ul> | <ul> <li>●</li> <li>●</li></ul> | 消息:<br>时间<br>下午 03:41:43<br>《<br>硬盘驱动器:<br> | 保存<br>事件<br>Windows 6.2 Build 9200<br>General USB Flash Disk 1100<br>(M:, 65 GB)General USB Flash Disk 1100 ↓ □ 刻录校验<br>F:/Windows USB3.0.iso |
|                  | 清除引导信息<br>生成启动信息表<br>● 制作多重启动光碟                                                                                                    |                                                                                                    | 写入方式:                                       | USB-HOD+ ~ 便捷启动<br>代化 写入 终止(A) 返回                                                                                                    |

刻录完成后,把 nvme-v1.4.0.6 驱动放在 U 盘根目录下

2. 将待安装的 SSD 装到新平台主板上,插入制作好的安装 U 盘,开机进入 BIOS,将 U 盘以 Legacy 模式启动,直到进入 win7 的安装界面。

如何设置 legacy 启动,各主板并不相同,请参考各主板或电脑的使用说明书。下图仅为举例。

| Boot Hode<br>USB Boot<br>PXE Boot to LAN          | LUEF1)<br>Certained1<br>[Easbied] |
|---------------------------------------------------|-----------------------------------|
| EFI<br>Windows Boot Hanager (S<br>EFI PXE Network | 104000-SSHD-8GB>                  |
| 改为 し                                              | EGACY                             |

| Boot Mode                  | [Legacy Support] |
|----------------------------|------------------|
| Boot Priority              | [UEF1 First]     |
| USB Boot                   | [Enabled]        |
| EFI                        | WD1              |
| Windows Boot Hanager (WDC  | HD2              |
| EFI Network O for IPv6 (28 | HD2              |
| EFI Network O for IPv4 (28 | Legacy First     |

3. 点击下一步,进行安装。

| 装 Windows      |              |                    |      |
|----------------|--------------|--------------------|------|
|                |              |                    |      |
|                |              | Windows 7          |      |
|                | 要安装的语言(E):   | 中文、简体)             |      |
| E              | 时间和货币格式 (I): | 中文(简体,中国)          |      |
|                | 建盘和输入方法 (6): | 中文(简体) - 美式键盘      | T    |
|                | 输入语言和        | 其他首选项,然后单击"下一步"继续。 |      |
| £权所有 ≏ 2009 Mi |              |                    | 下一步创 |
|                |              |                    |      |
|                |              |                    |      |

4. 选择"自定义"进行安装

|       | dowe<br>何种类型的安装?<br>升级 (U)<br>升级 (U)<br>升级型较频版本的 Windows 并保留文件、设置和程序。升级选项仅在运行现有版本<br>的 Windows 时才可用。建议您先看份文件然后周继续执行操作。<br>自定义 (高级) (C)<br>安装 Windows 的新剧本。此选项不会情智能的文件、设置和程序。此选项消遣者和<br>为区面临的更改在您使用安装光盘运加干鲜机时可用。霍议您先看仍文件然后周继续<br>执行操作。 |  |
|-------|----------------------------------------------------------------------------------------------------|--|
| 帮助我夫定 | a)<br>2 安装 Findows                                                                                                    |  |
|       |                                                                                                    |  |

| 选择要安装的驱动  | 程序。                |             |
|-----------|--------------------|-------------|
| E         | 览文件夫 🛛             | 100 million |
|           | 浏览驱动程序,然后单击"确定"    |             |
|           | D nyme=y1, 4, 0, 6 | 1000        |
|           | e 🐊 wink?          |             |
|           | x86                | 1000        |
|           |                    | 1000        |
|           | * * * *            |             |
| 区隐藏与此计算机上 | 确定 取消              |             |
| 潮资 (2)    | 重新扫描 (B)           | 下           |
|           |                    |             |

6. 加载完 nvme 驱动后,选择要安装的盘,新建分区,点击下一步继续进行安装,直至系统安装完成。

| E - Selle Windows                     |                             |
|---------------------------------------|-----------------------------|
| 选择要安装的驱动程序。                           |                             |
| Community NVMe 1 De Storport Miniport | avmered 4.0.6\waa7\a64\aama |
|                                       |                             |
|                                       |                             |
|                                       |                             |
| *1                                    | ×                           |
| ▶ 隐藏与此计算机上的硬件不兼容的驱动程序 (8)。            |                             |
| 测览 (Q) 重新扫描 (B)                       | <b>100</b> 卷一不 &            |